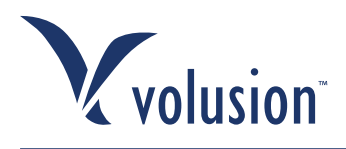

## Instructions on Implementing Links on Your Site Through Commission Junction

Now that you've signed up for Volusion's Affiliate Program, it's important to complete the process by uploading a link to your site. This will help ensure your success within our program. Through your Commission Junction account, you can easily upload banners and text links for your site.

## Here are the basic instructions:

- 1. Log in to your Commission Junction Account
- 2. You can access our links by clicking "Get Links" -> "By Relationship" in the subtab
- 3. Click "View Links" next to "Volusion"
- 4. Once you find a link that you would like to use on your site click "Get HTML" to the right side of the page
- 5. Copy and Paste the given code into your website

\*If you have issues uploading your HTML link, you can contact your site host or designer/developer.

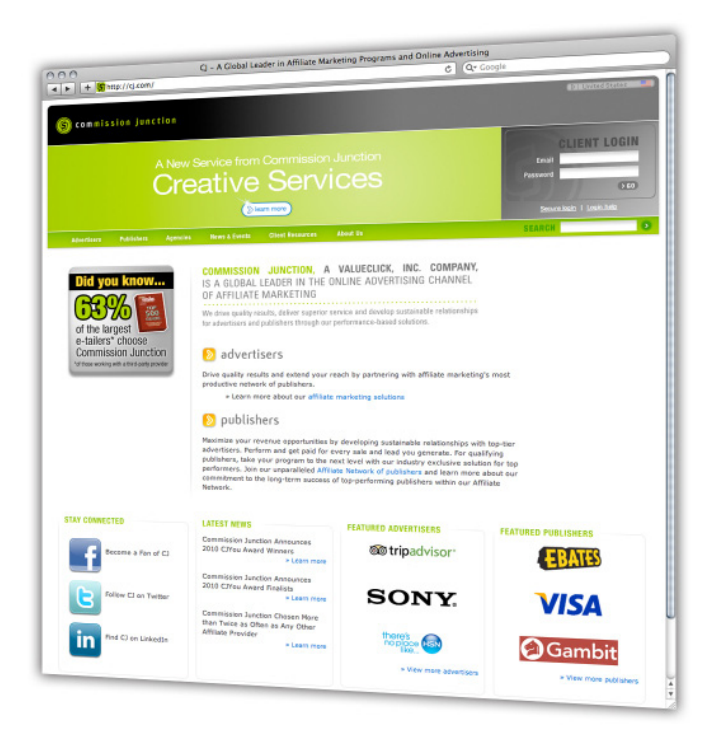